# SYNZI™

### Synzi Patient Quick Start & Troubleshooting Guide

Synzi software lets patients and caregivers communicate securely with physicians, nurses, and other care team members. Getting started is easy.

#### **GET INVITED**

Your Care Team member will send an email or text message inviting you to use the Care Connect application. Click the link in the invitation to install the application.

Welcome to Synzi Community Health's Care Connect app. Start at <u>https://vcare.app.link/</u> <u>PviKEoakP4</u> Reply STOP to unsubscribe

#### **MOBILE APPS**

iOS (Apple) - Care Connect – Synzi Care-Connect

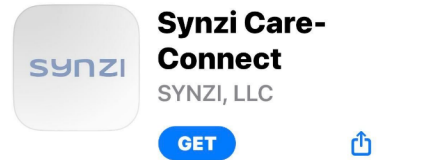

Android - Care Connect - Synzi Care-Connect

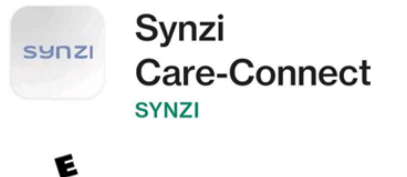

Everyone 🛈

Install

#### SIGN IN

Your password is your date of birth

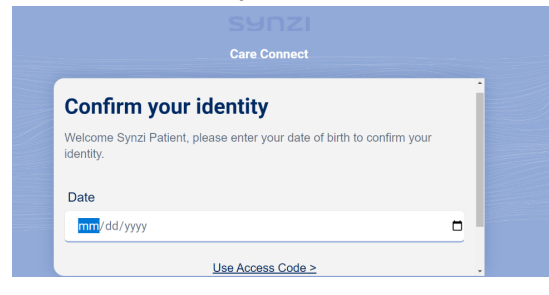

# SYNZI™

## **Common Troubleshooting Tips**

#### iOS (Apple) Devices -

Ensure Notifications are Allowed on the Care Connect Application

1. Log into the Care Connect Application

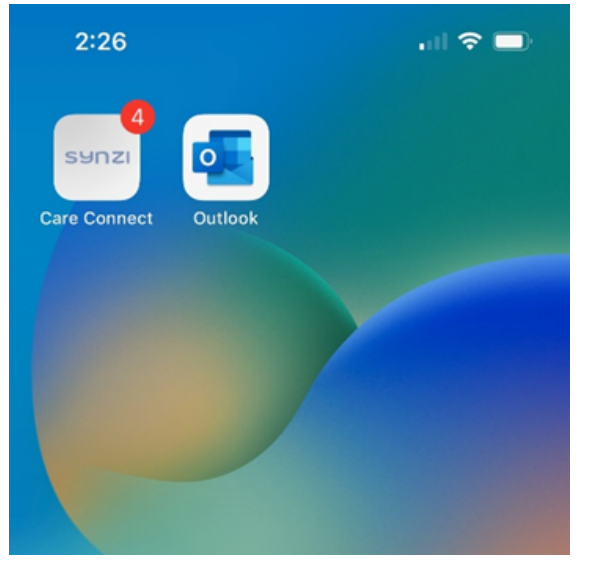

2. Locate Settings from the options on the menu and select it

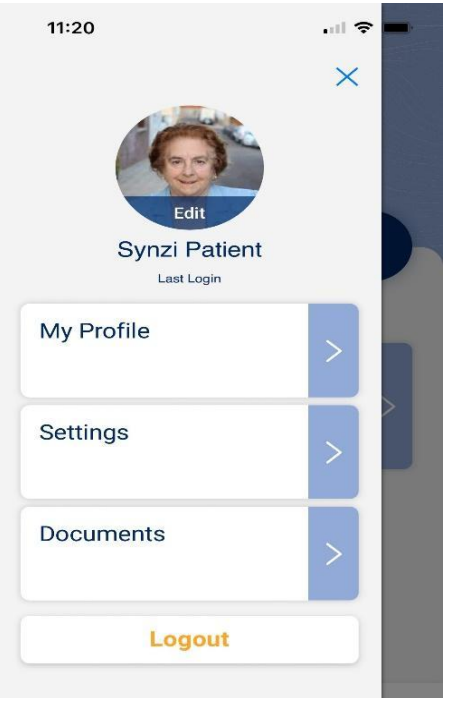

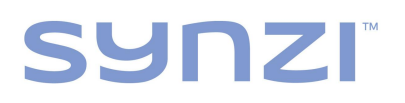

3. Double-check to ensure App notifications are allowed

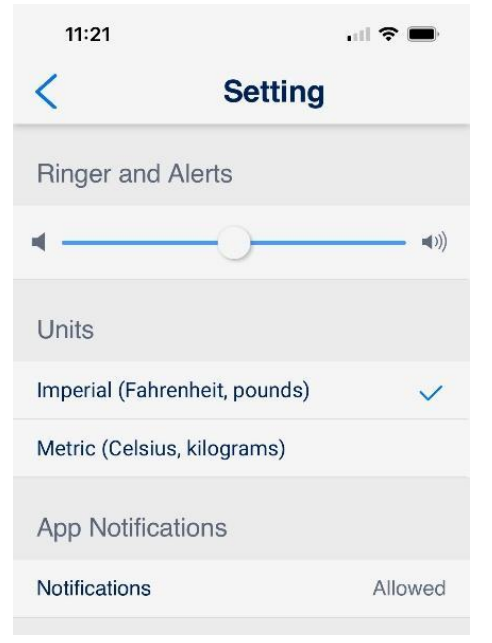

### Allow Camera and Microphone Notifications

1. Go to settings on your Cellular Device

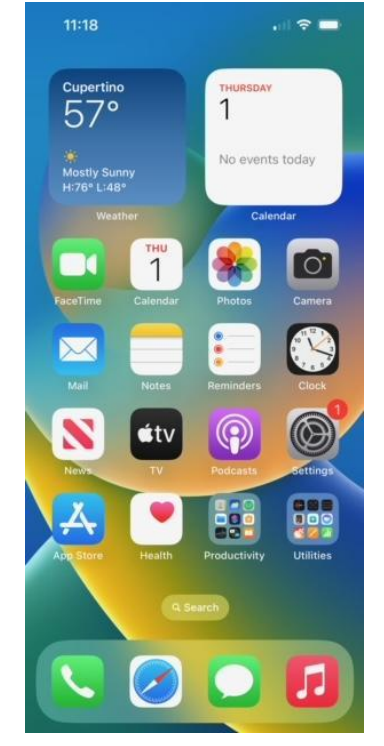

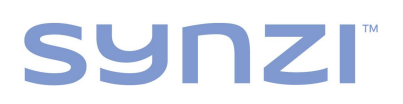

2. Locate the Care Connect Application from the settings menu and select

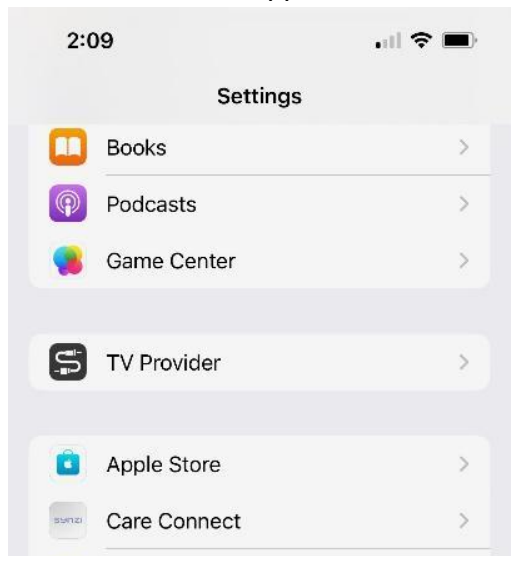

3. Ensure the Camera and Microphone Sliders are turned on, by the green toggle displaying the same as below

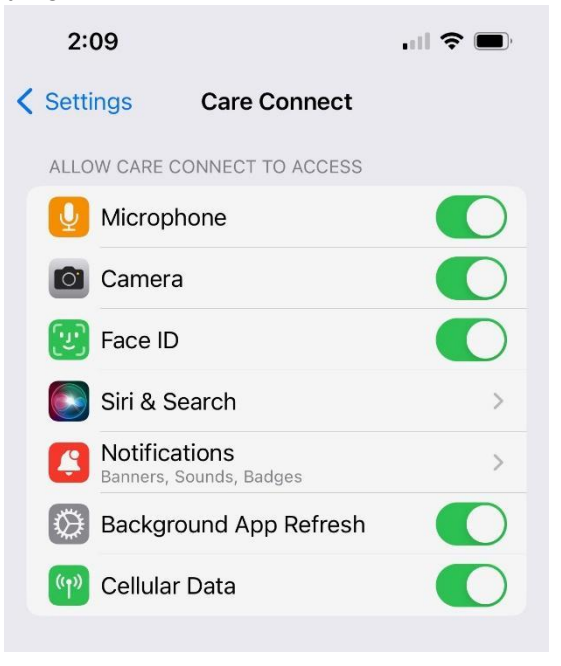

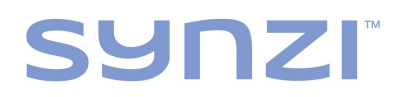

#### Allow Notifications

1. Go to settings on your iPhone

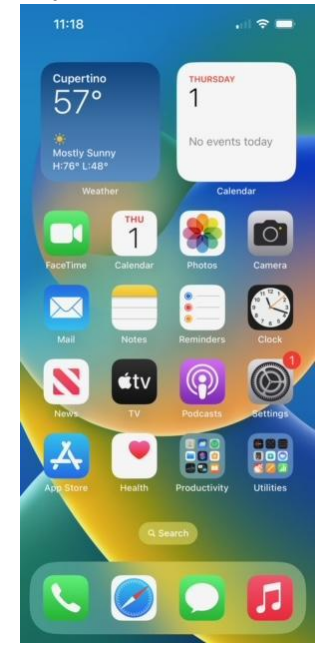

2. Locate and Select the Care Connect Application

| 2:09  |              | .ıll 🗢 🔲 |
|-------|--------------|----------|
|       | Settings     |          |
|       | Books        | >        |
| P     | Podcasts     | >        |
|       | Game Center  | >        |
| 5     | TV Provider  | >        |
|       | Apple Store  | >        |
| synzi | Care Connect | >        |

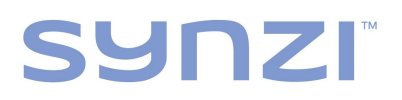

3. Select Notifications from the Menu

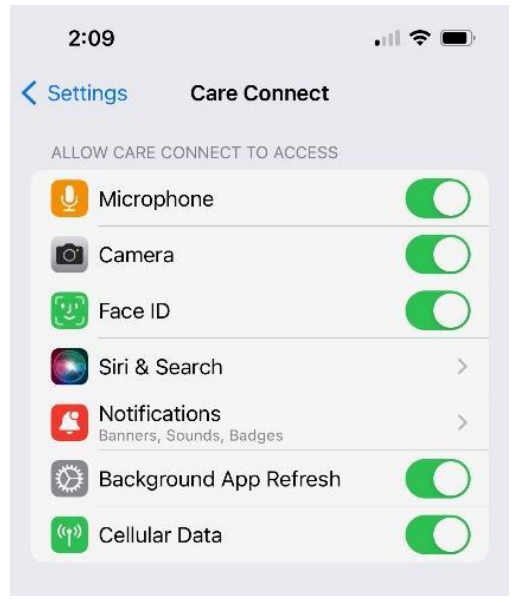

4. Ensure Allow Notifications is toggled on by the green slider displaying the same as below

| 2:09                            | ,ıll 🗢 🔲    |
|---------------------------------|-------------|
| Care Connect Notifications      |             |
|                                 |             |
| Allow Notifications             |             |
| ALERTS                          |             |
| Lock Screen Notification Center | Banners     |
| • •                             | 0           |
| Banner Style                    | Temporary > |
| Sounds                          |             |
| Badges                          |             |
| LOCK SCREEN APPEARANCE          |             |
| Show Previews When Unlock       | ked (Defa > |
| Notification Grouping           | Automatic > |

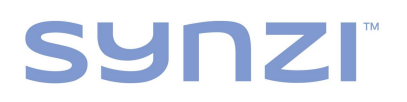

#### Android Devices -

\*Please note: Specifications may vary by device manufacturers.

Ensure Notifications are Allowed on the Care Connect Application

1. Login to the Care Connect application

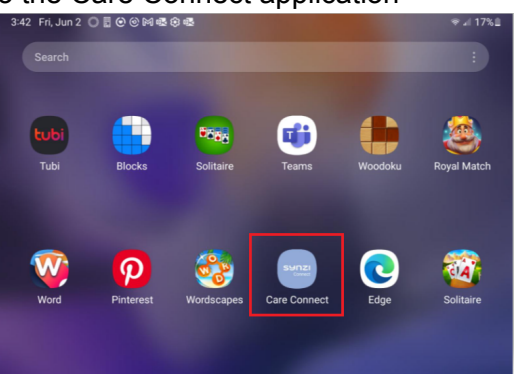

2. Locate Settings from the options on the menu and Select

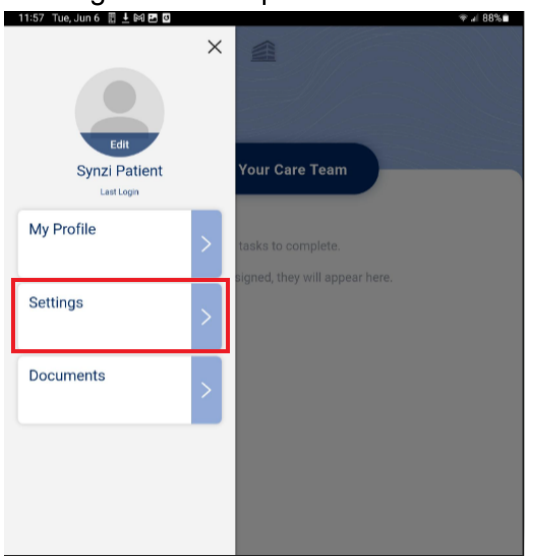

3. Double-check to ensure App notifications are allowed

| <                              | Setting |        |
|--------------------------------|---------|--------|
| Ringer and Alerts              |         |        |
| ۹                              | -0      |        |
| Units                          |         |        |
| Imperial (Fahrenheit, pounds)  |         | ~      |
| Metric (Celsius, kilograms)    |         |        |
| App Notifications              |         |        |
| Notifications                  |         | Allowe |
| Devices                        |         |        |
| Microphone: Speakerphone       |         | >      |
| Camera: camera2.2 facing front |         | >      |

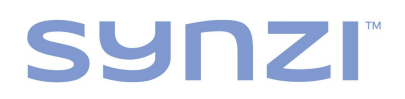

#### **Allow Notifications**

1. Go to settings on your Android phone

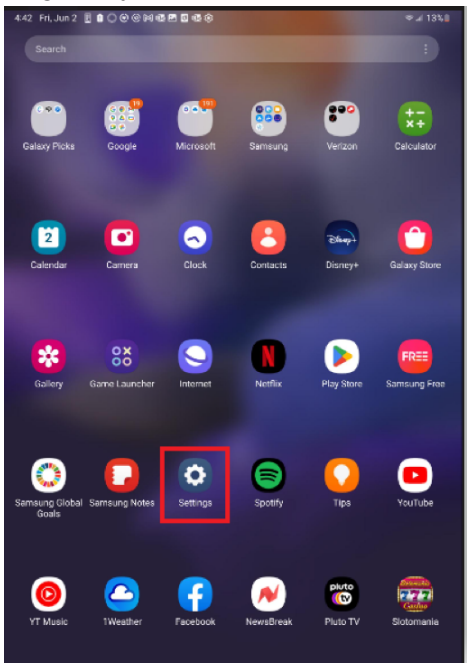

2. Click on 'Apps' in the settings menu > Select 'Synzi Care Connect'

| Set     | ttings Q                                                       | Apps       | Ξά                                  | ; |
|---------|----------------------------------------------------------------|------------|-------------------------------------|---|
| -       | Medical Into                                                   |            | Slotomania<br>182 MB                |   |
| ()      | Accounts and backup<br>Manage accounts · Smart Switch          | *          | SmartThings<br>279 MB               |   |
| G       | Google<br>Google services                                      |            | Solitaire<br>164 MB                 |   |
|         | Advanced features                                              | 1          | Solitaire<br>390 MB                 |   |
| 0       | Labs • S Pen • Side key                                        | <b>⊕</b> ≡ | Speech Services by Google<br>347 MB |   |
| $\odot$ | Digital Wellbeing and parental<br>controls                     |            | Spotify<br>81.98 MB                 |   |
| 0       | Screen time - App timers Battery and device care               |            | Synzi Care Connect<br>10.53 MB      |   |
| •       | Apps                                                           | S          | Synzi Virtual Care<br>8.22 MB       |   |
|         | Derault apps • App settings                                    | 46         | Teams<br>371 MB                     |   |
| 8       | General management<br>Language and keyboard • Date and<br>time | 0          | Tips<br>6.97 MB                     |   |
| ¥       | Accessibility<br>TalkBack • Mono audio • Assistant             | <b>bub</b> | <b>Tubi</b><br>78.26 MB             |   |
|         |                                                                | 8          | Verizon App Manager<br>42.36 MB     |   |
| 0       | Software update<br>Check for updates · Update history          | ٥          | Weather<br>37.40 MB                 |   |
| 0       | Tips and help<br>Useful tips - New features                    |            | Wireless emergency alerts<br>430 KB |   |
| 0       | About tablet<br>Status • Legal information • Tablet<br>name    | ۲          | Woodoku<br>198 MB                   |   |
|         |                                                                | -          |                                     |   |

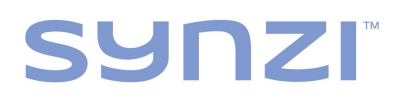

3. Select 'Notifications' under the Privacy menu

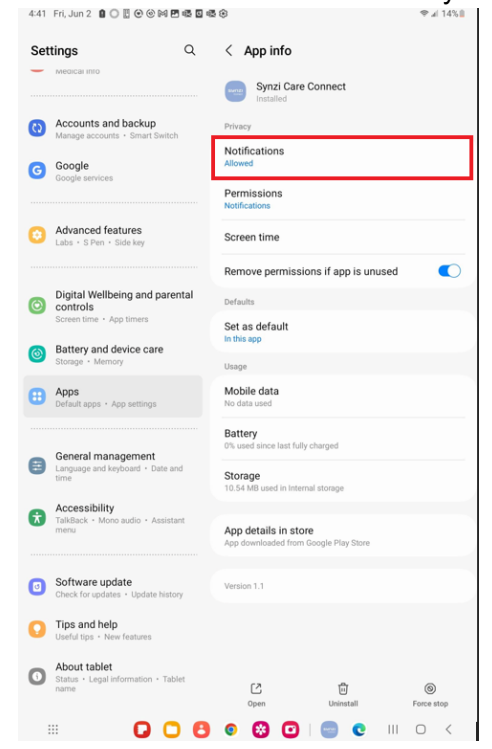

4. Ensure Allow Notifications is toggled on, by the blue slider displaying the same as below

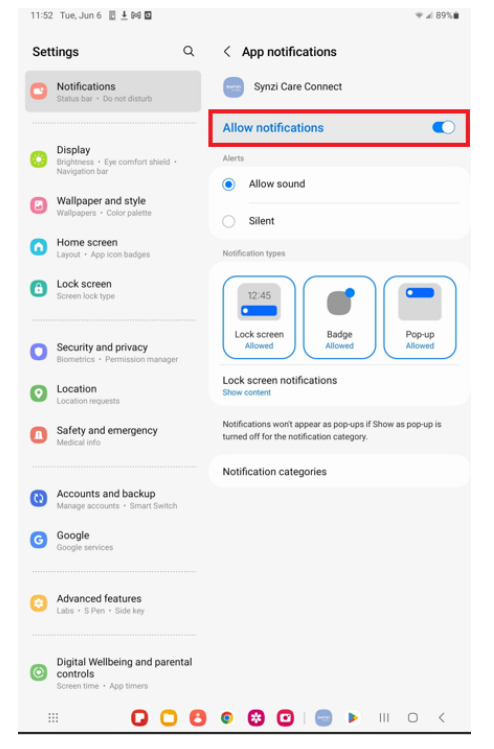

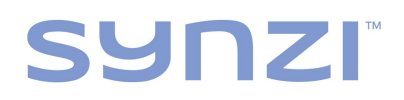

#### Allow App Permissions

1. Go to settings on your Android Phone

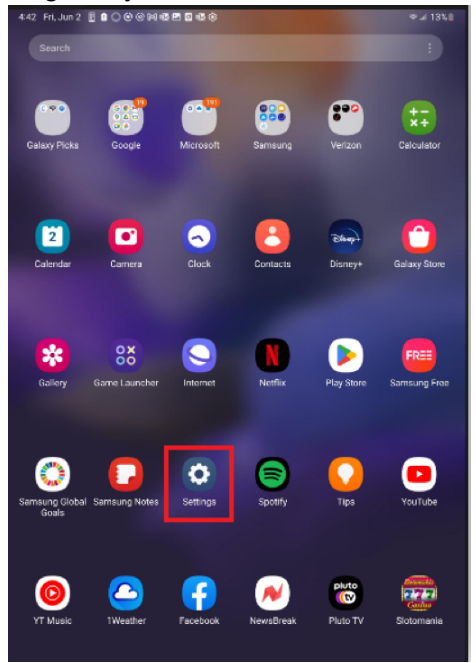

2. Click on 'Apps' in the settings menu > Select 'Synzi Care Connect'

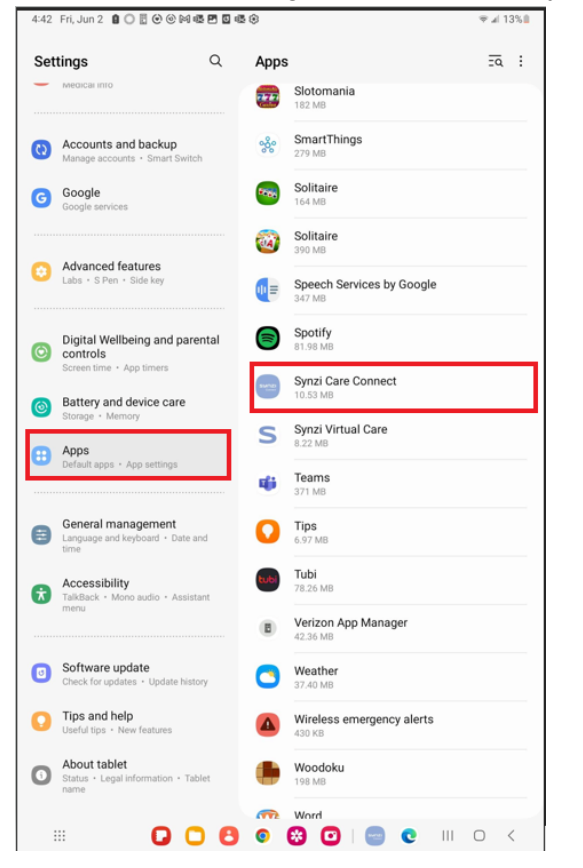

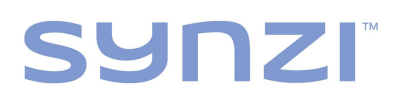

3. Select 'Permissions' under Privacy settings

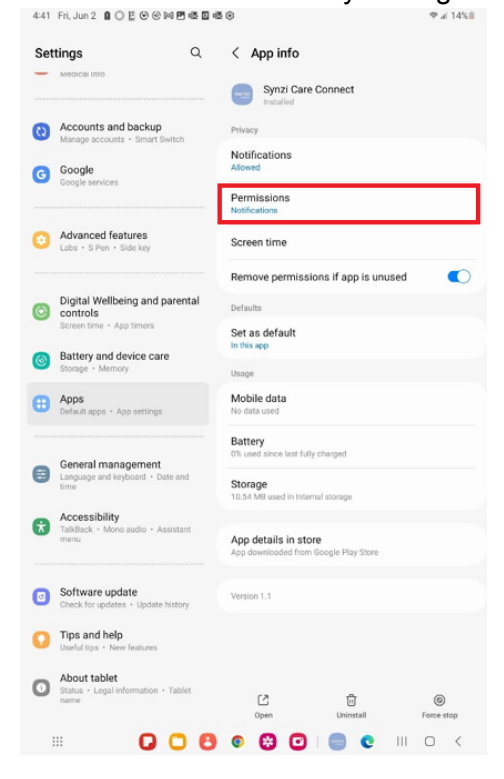

4. Ensure the Synzi Care Connect app permissions are allowed

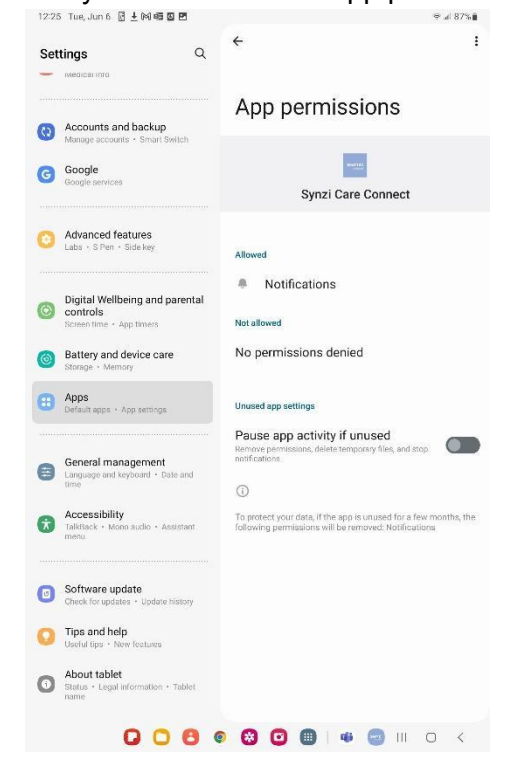